# GY-HM250BB 操作手順書 (サッカースコア編)

iPhone (iOS Ver.12.2) での参考接続手順です。 OSのバージョンによって異なる場合があります。

# 株式会社JVCケンウッド メディア事業部 国内ソリューション部

# 2019年5月

1.準備編-1

①GY-HM250BBのUSB端子にWiFi/無線LANアダプターを 取り付けます。(動作検証済 ELECOM WDC-433DU2HBK)

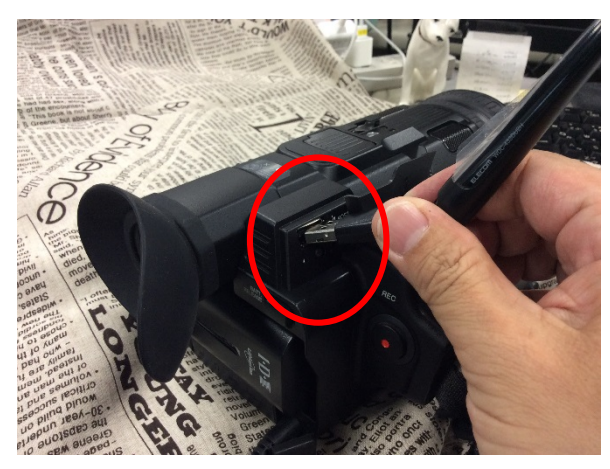

③システムを選択 (ボタンを右に倒す)

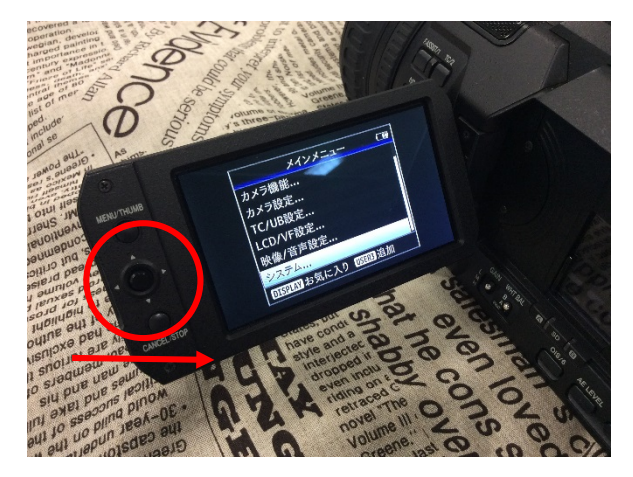

⑤2段下の「設定」を選択(ボタンを右に倒す)

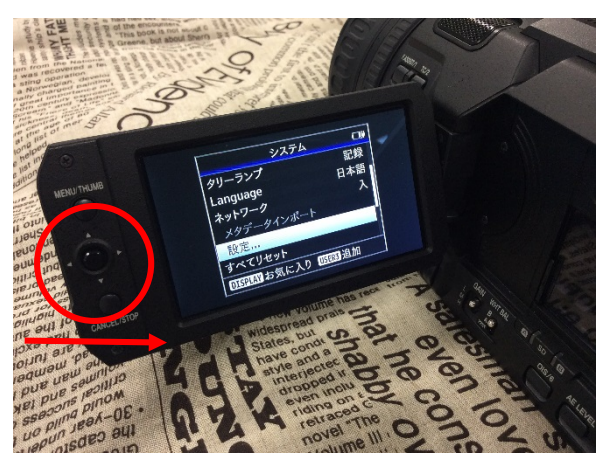

②メニュー画面を出します

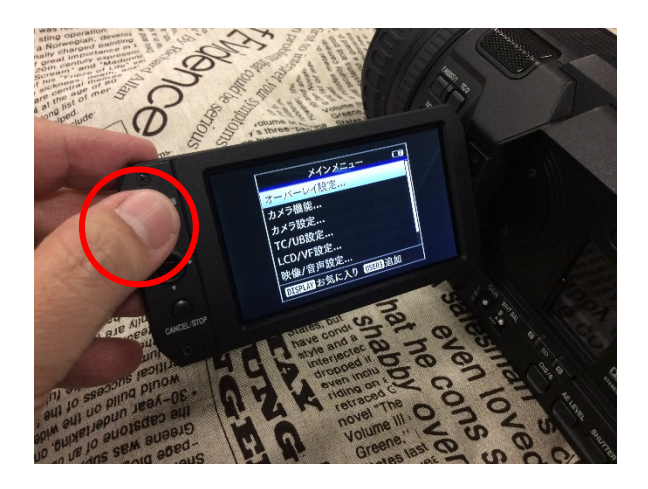

④ネットワークを「入」にします

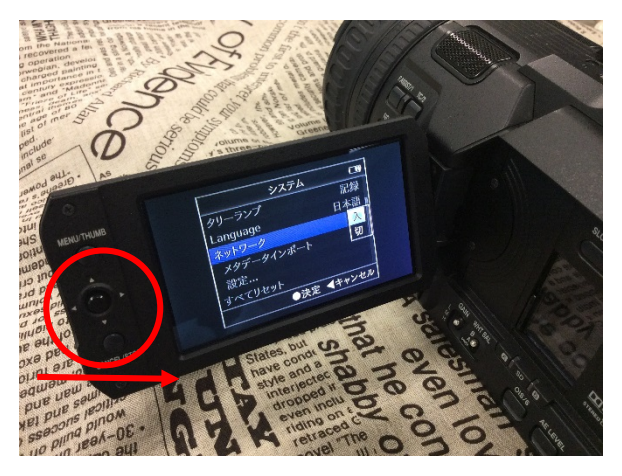

⑥接続設定を選択(ボタンを右に倒す)

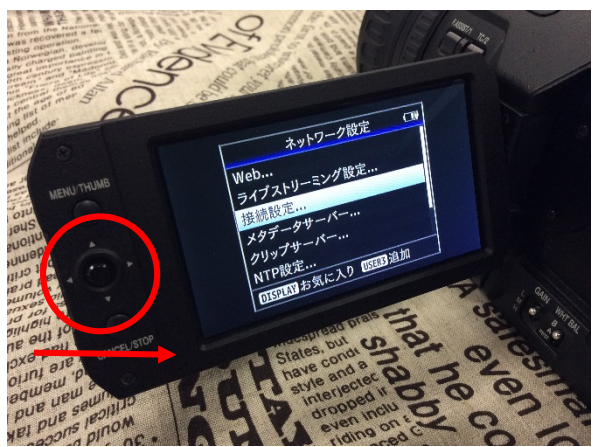

1.準備編-2

⑦ウィザードを選択(ボタンを右に倒す)

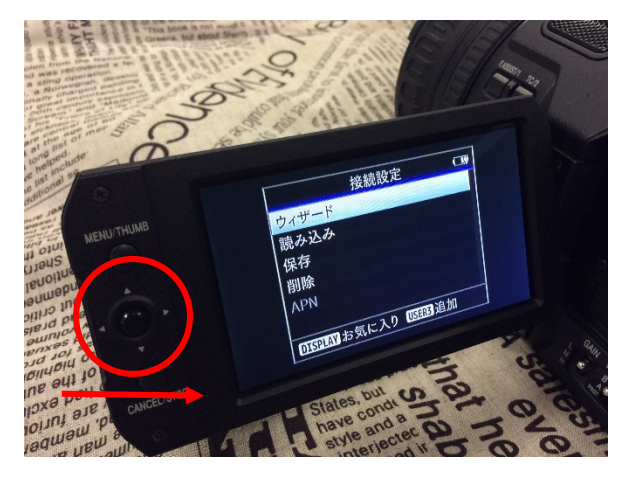

⑨P2P接続 を選択し 次へ (ボタンを右に倒す)

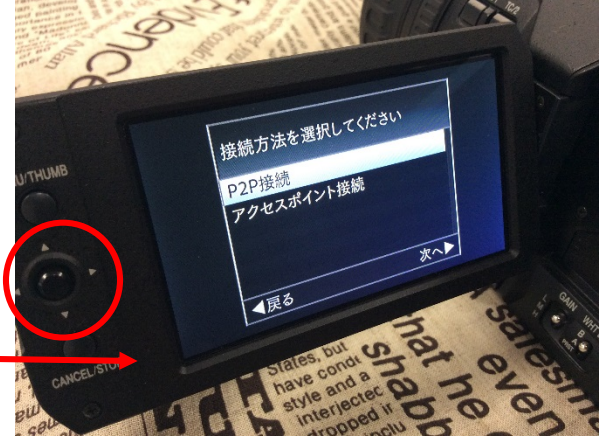

⑪表示されるSSIDをメモし、 次へ(ボタンを右に倒す)

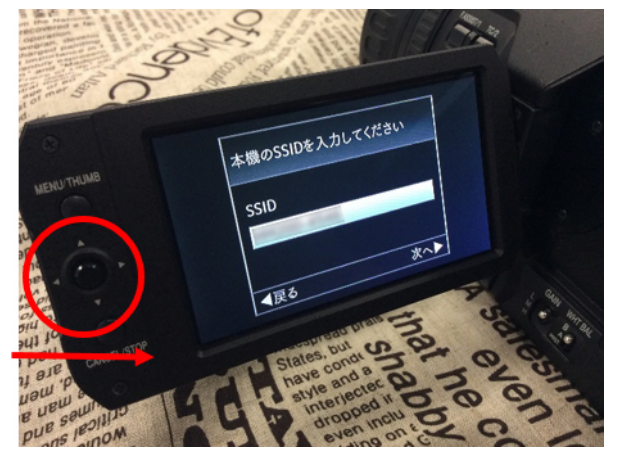

⑧「無線LAN」と表示されたら 次へ(ボタンを右に倒す)

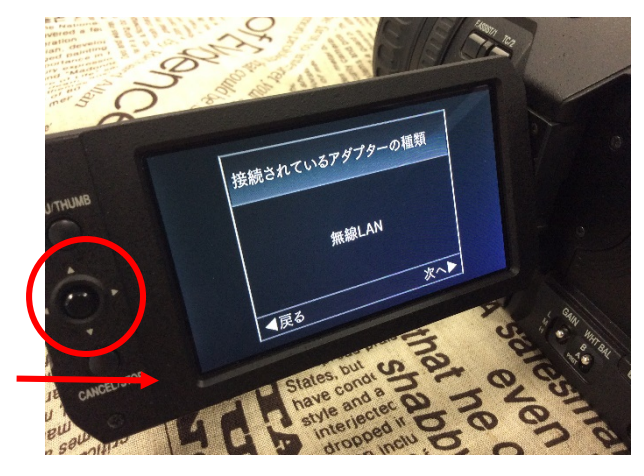

⑩「手動設定」を選択(ボタンを右に倒す)

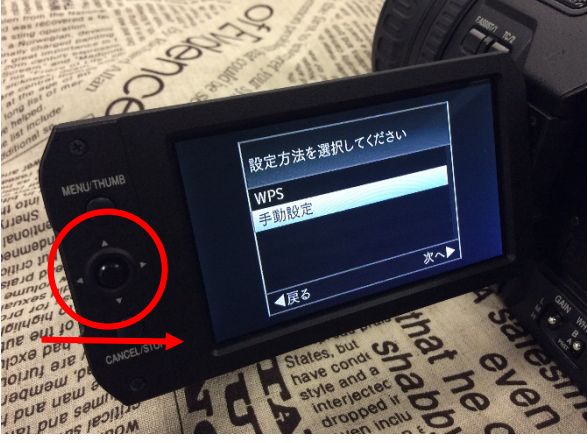

迎表示されるパスフレーズをメモし、 次へ(ボタンを右に倒す)

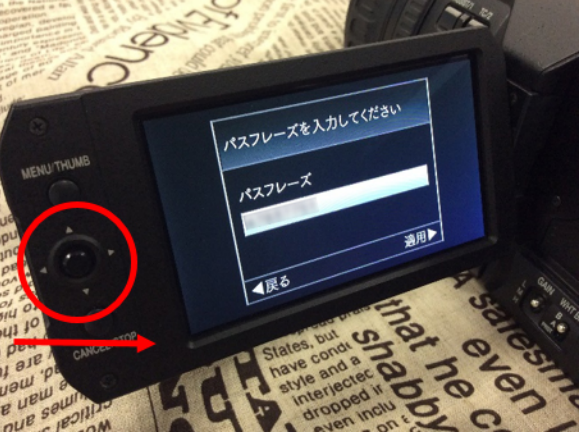

1.準備編-3

13完了メッセージが表示されたらボタンを押し、完了

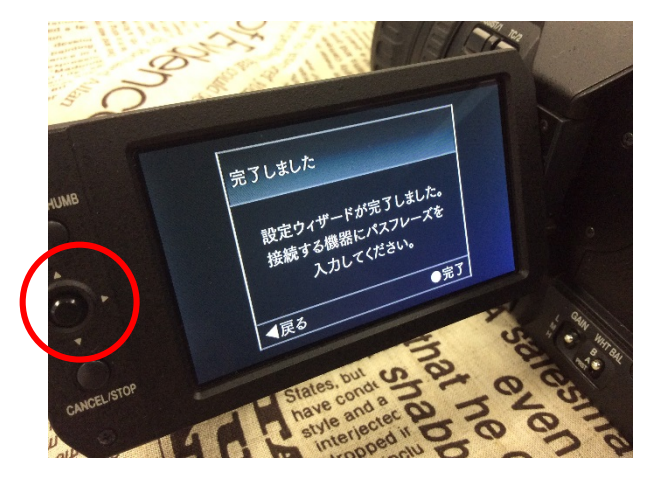

⑭iPhoneの設定を起動

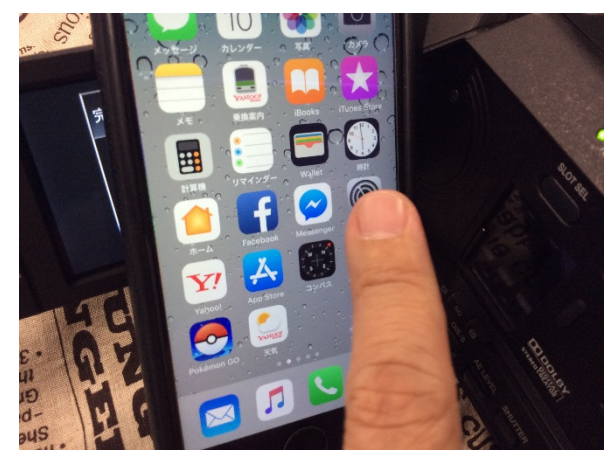

### 15Wi-Fiをタップ

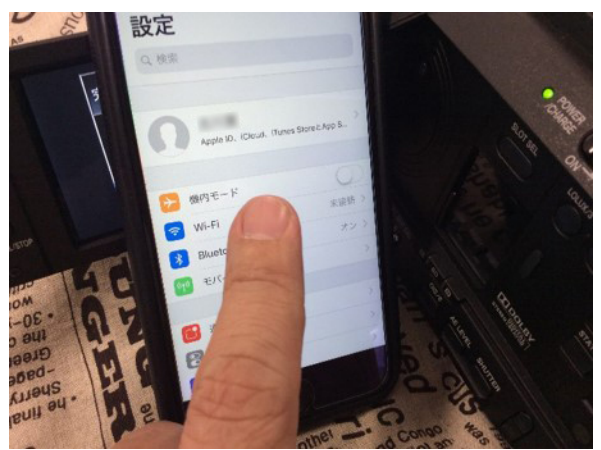

16 ①でメモしたSSIDにタップ

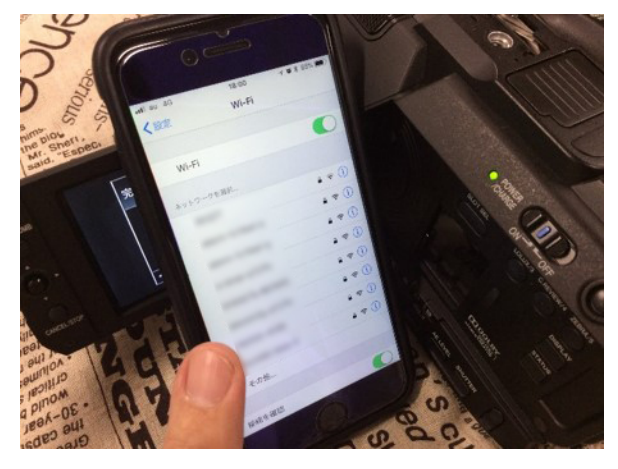

⑦ ②でメモしたパスフレーズを入力し「Join」にタップ

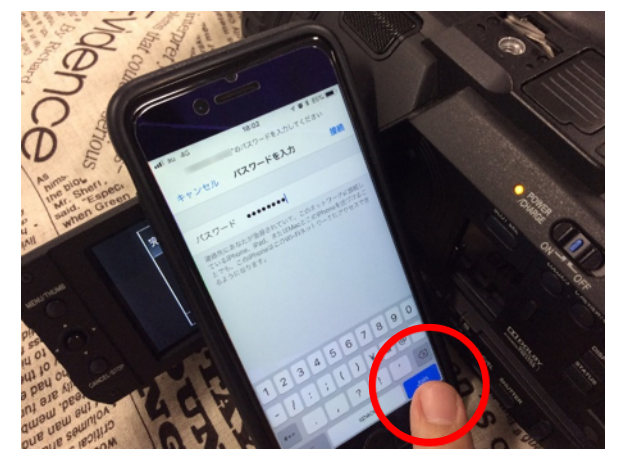

⑬選んだSSIDに接続できたら画面を閉じる

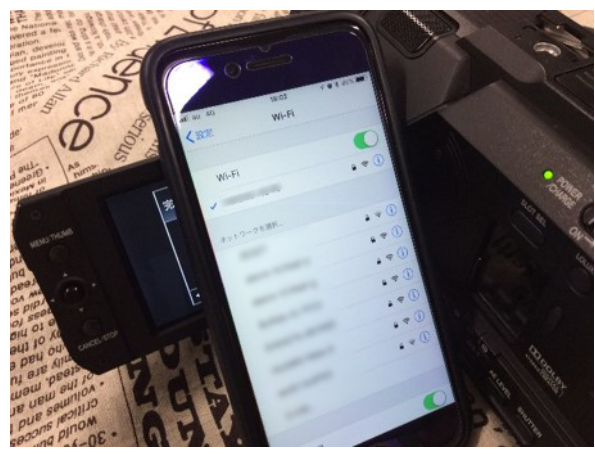

1.準備編-4

⑨GY-HM250BBの液晶右上に接続マークが出れば成功 (白色が正常、黄色は接続できていません)

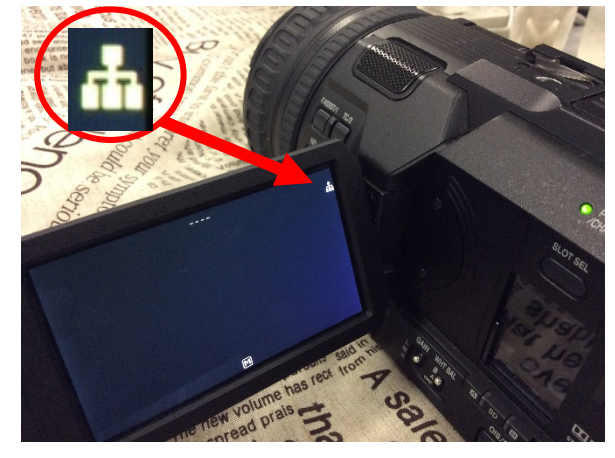

#### ④iPhone の Safari を起動

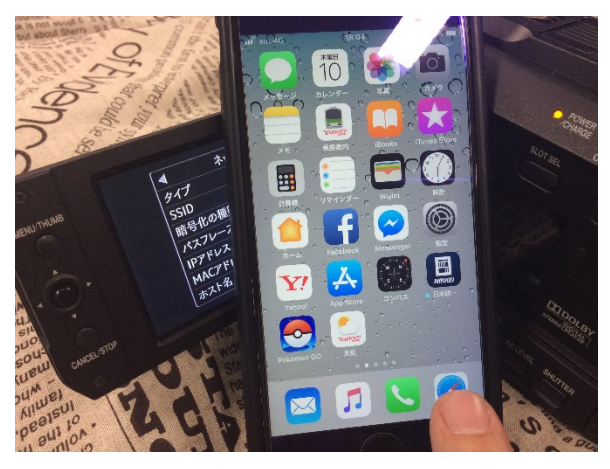

#### 20GY-HM250BBの本体STATUSボタンでIPアドレスメモ

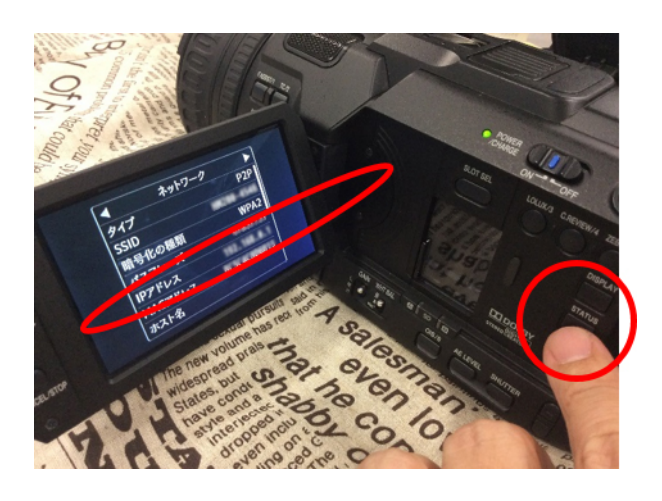

#### ②「スマート検索フィールド」に@でメモしたIPアドレスを 半角で入力し「GO」をタップ

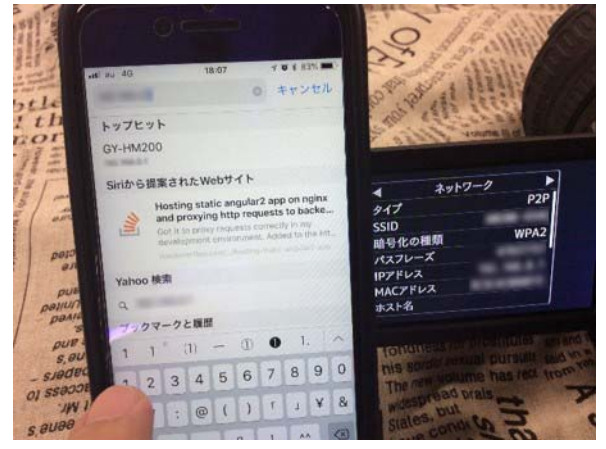

## 23上段に「jvc」、下段に「0000」をインプットし、「オーバーレイコントロール」画面が出ればOK

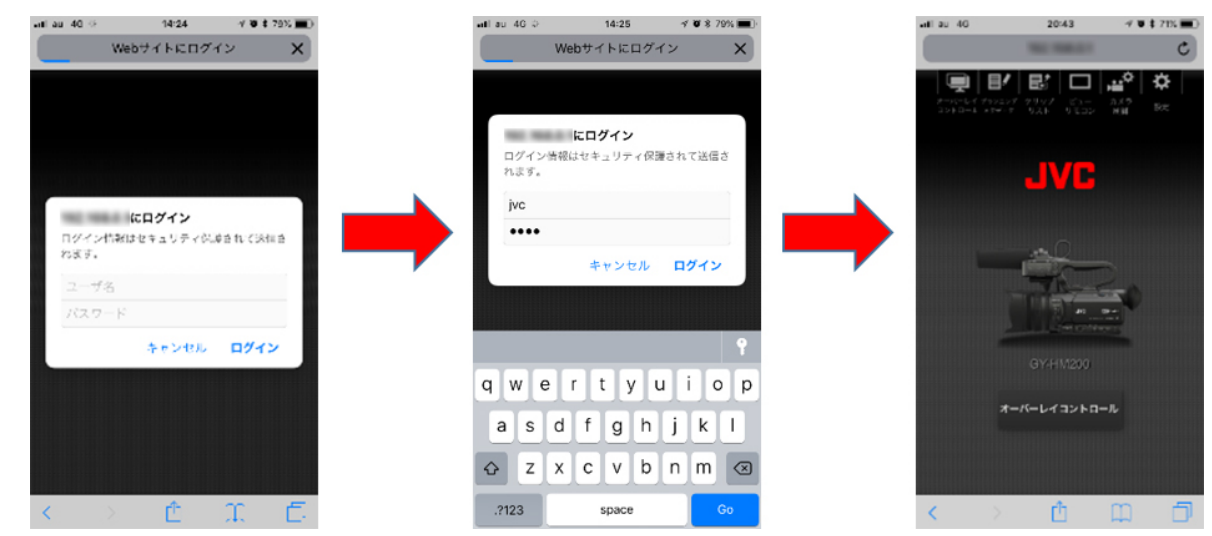

1.運用編-1

①GY-HM250BB本体のメニュー開き、最上段の オーバーレーイ設定を選択

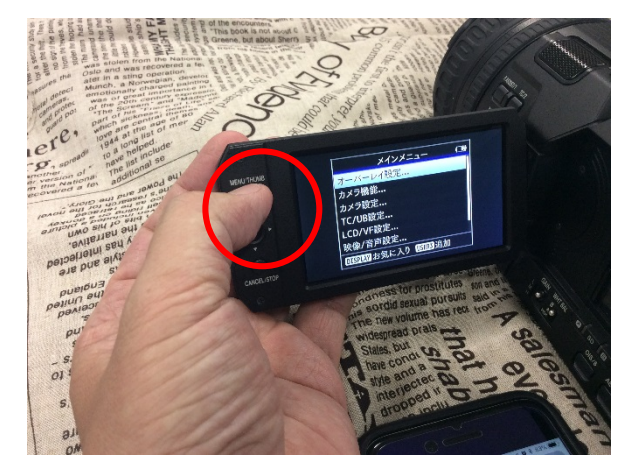

③「 soccer1080 」を選択

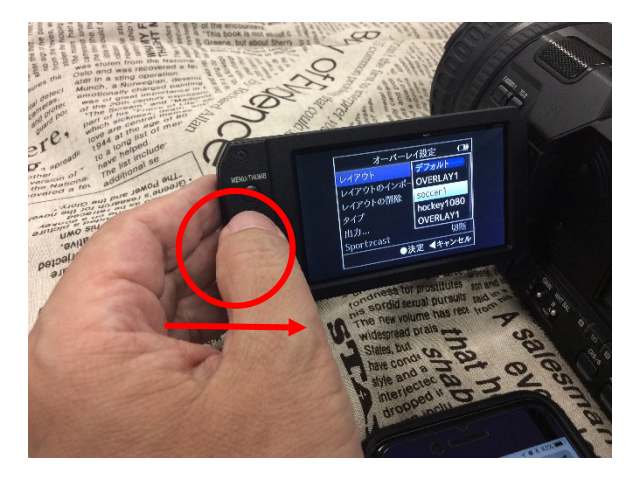

⑤ iPhone 画面の「オーバーレイコントロール」をタップ

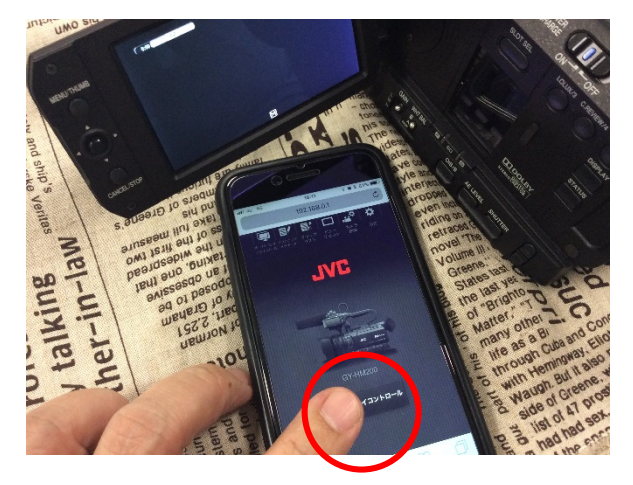

②レイアウトを選択

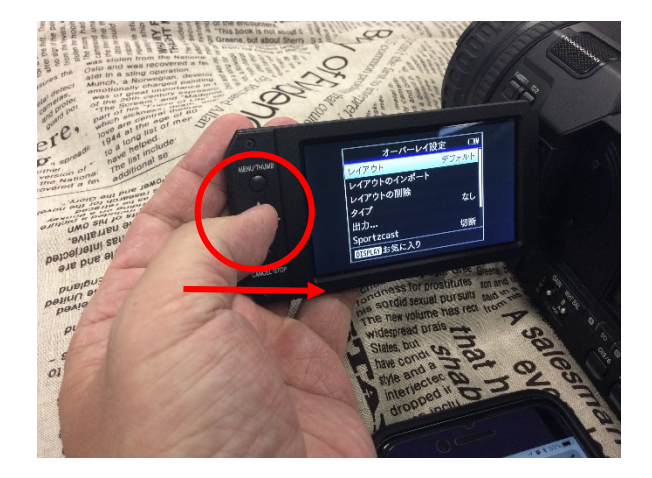

④タイプを選択し、サッカーを更に選択。

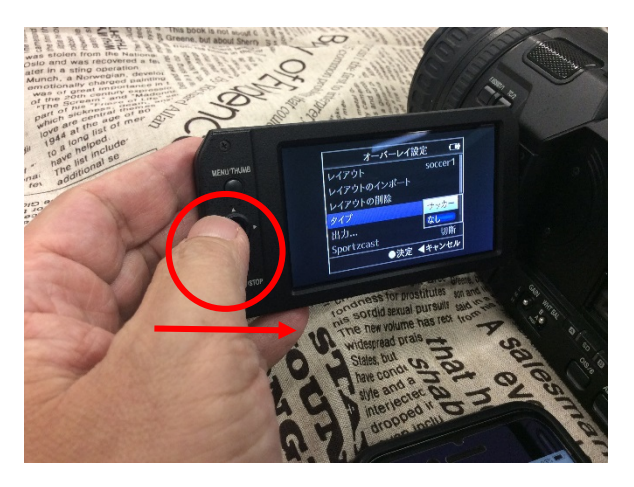

⑥各種入力画面に変わります。

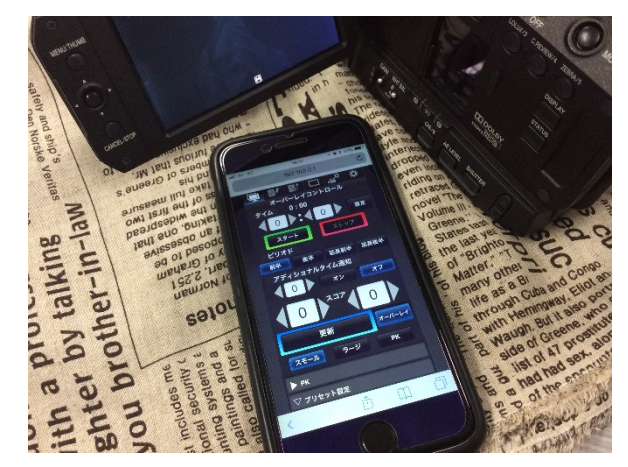

1. 運用編-2

⑦画面下部の「プリセット設定」の中で、タイトルや チーム名(ラージ、スモール表示それぞれ)を 入力(アルファベット、数字のみ)

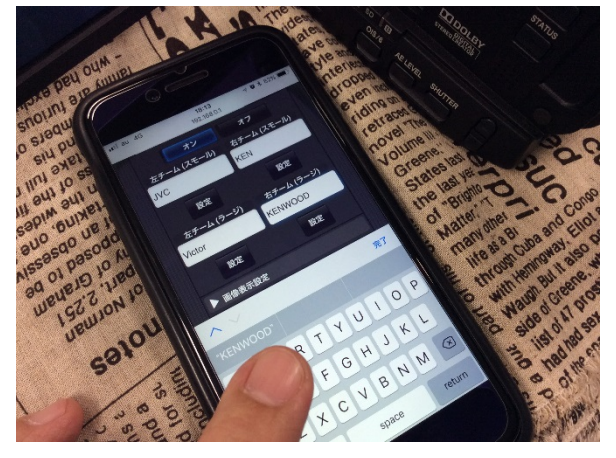

⑨試合時間、延長ゲーム時間のプリセットも出来ます

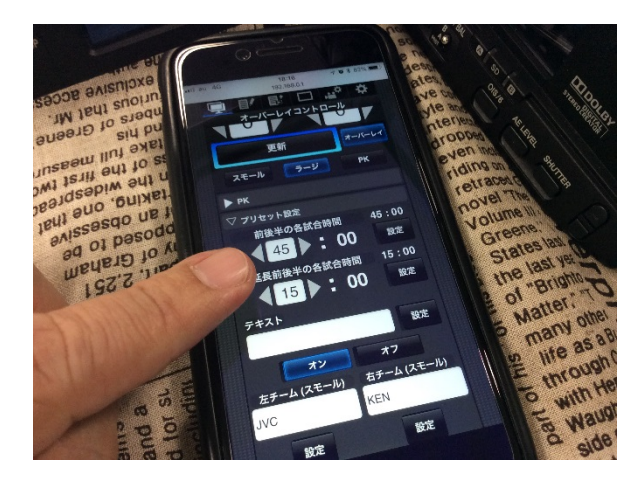

⑪スコア入力したら、更新ボタンでGY-HM250BBに反映

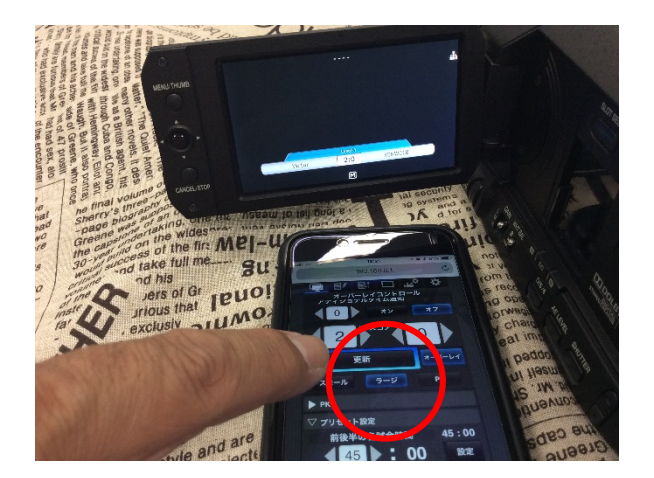

⑧各「設定」ボタンにタップすると、GY-HM250BBの画面 に反映されます

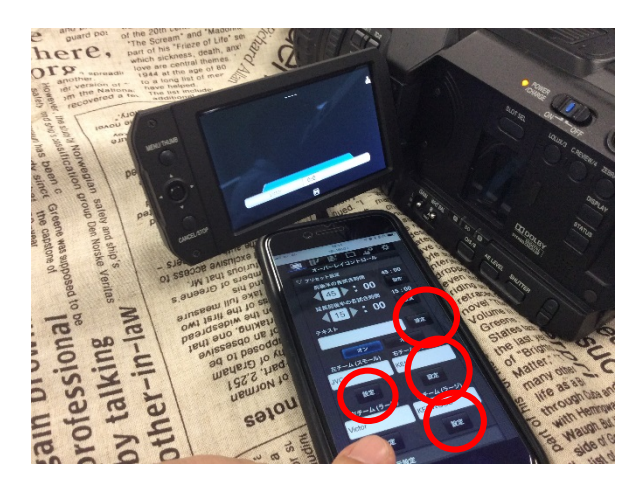

⑩スコアのラージ(大)スモール(小)の切替もiPhoneで

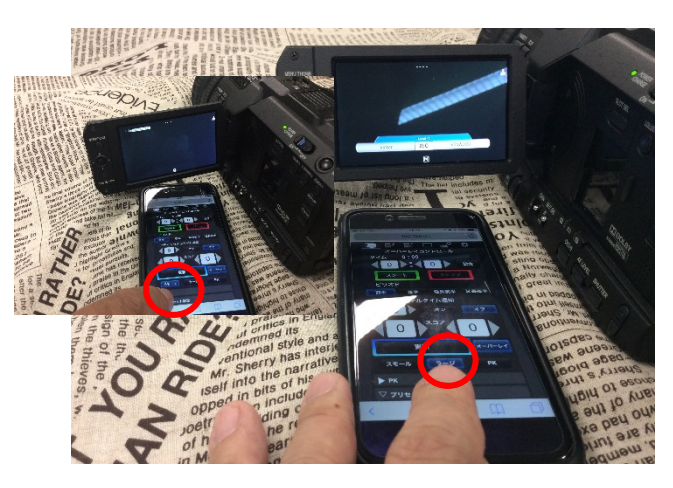

②反映したスコアは記録にもストリーミングにも重畳 (記録のみスコアを乗せないことも出来ます)

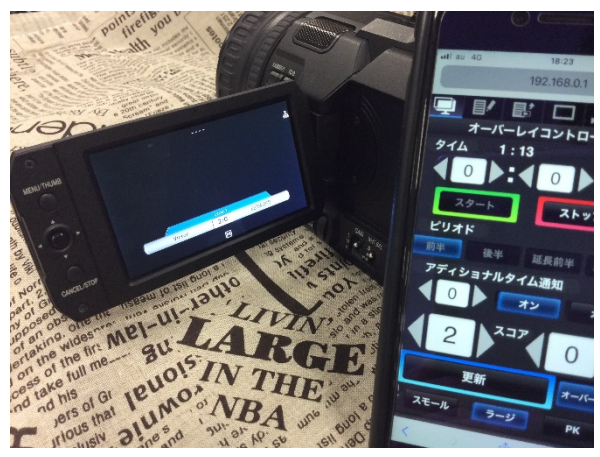